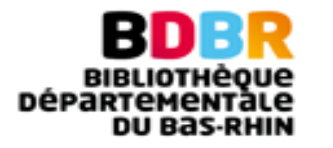

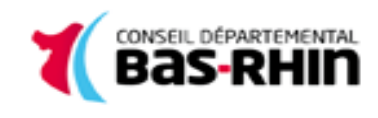

# **Tutoriel pour appareils sous iOS**

Tutoriel pour appareils sous iOS : iPad / iPhone

Les étapes :

- 1. Créer un identifiant Adobe
- 2. Télécharger l'application Bluefire Reader
- 3. Emprunter un livre
- 4. Retourner un livre emprunté

## 1. Créer un identifiant Adobe

- Rendez-vous sur la page d'identifiaction d'Adobe ID : https://accounts.adobe.com/fr
- "Obtenir un ID Adobe"
- Remplissez le formulaire
- Cochez la case « J'ai lu et j'accepte les Conditions d'utilisation et la Politique de confidentialité. »
- Cliquez sur S'inscrire

Pensez à noter l'adresse électronique et le mot de passe choisis : ces renseignements seront nécessaires pour configurer tous les logiciels et les appareils que vous utiliserez pour lire des livres numériques.

# 2. Télécharger l'application Bluefire Reader

L'application est gratuite.

• A partir de l'écran d'accueil de votre tablette / téléphone, ouvrez l'App Store

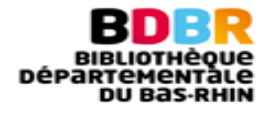

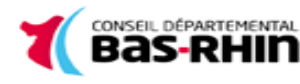

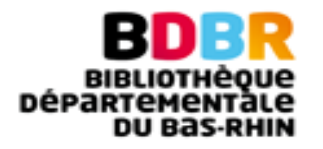

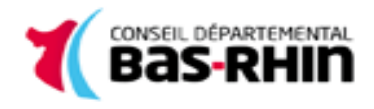

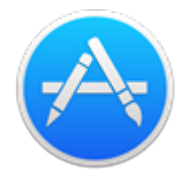

- Dans la barre de recherche, tapez "Bluefire"
- A côté de l'icône ci-dessous, appuyez sur "Obtenir"

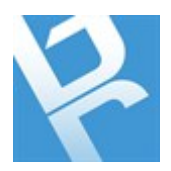

• Une fois le téléchargement terminé, cliquez sur "Ouvrir"

#### 3. Emprunter un livre numérique

- Ouvrez votre navigateur internet
- Rendez-vous sur le portail BDBR : www.bas-rhin.fr/bibliotheque
- Identifiez-vous : "Se connecter"

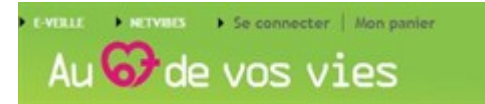

• Appuyez sur "La Médiathèque Numérique de la BDBR"

| RESSOURCES<br>NUMÉRIQUES               | 8 |
|----------------------------------------|---|
| Actualités numériques                  | > |
| LA MEDIATHEQUE<br>NUMERIQUE DE LA BDBR | > |
| A découvrir !                          | > |
| Nos expériences<br>numériques          | > |
| TOUTES LES RESSOURCES                  |   |

• Appuyez sur "Accès / Inscription"

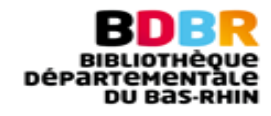

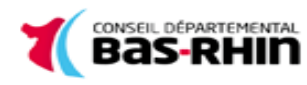

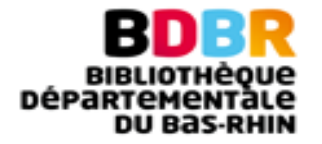

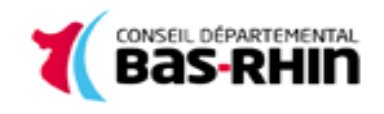

- Appuyez sur "Accéder à la Médiathèque Numérique"
- Appuyez sur le picto "Livres" de la page d'accueil de La Médiathèque Numérique de la BDBR :

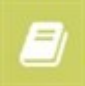

- Choisissez votre titre
- Dans la page des résultats de recherche ou dans la fiche détaillée du livre, appuyez sur le bouton "Emprunter"
- Le téléchargement s'effectue, choisissez alors l'application dans laquelle vous souhaitez ouvrir le fichier : Bluefire Reader
- L'application vous demande une autorisation : entrez ici l'identifiant et le mot de passe de votre compte Adobe créé précédemment

### 4. Retourner un livre emprunté

- Ouvrez l'application Bluefire reader
- Sélectionnez le titre que vous souhaitez rendre, en appuyant dessus
- Allez dans le menu "Info"

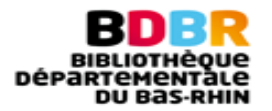

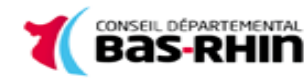

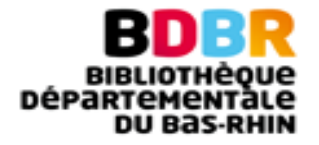

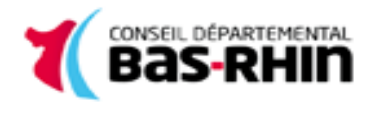

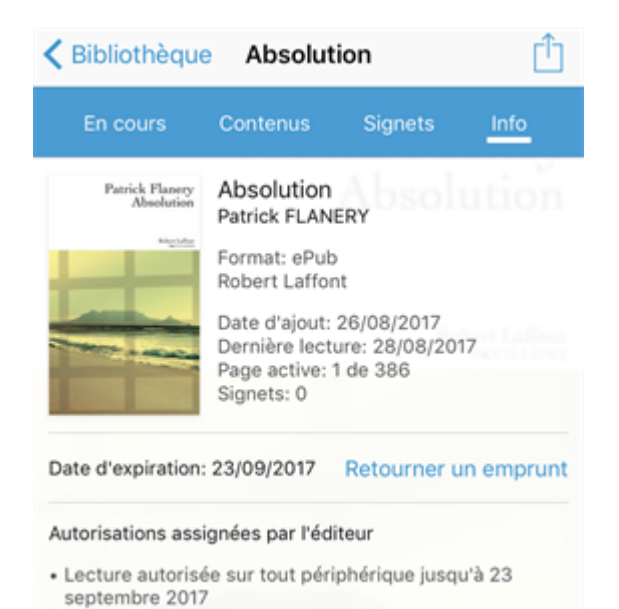

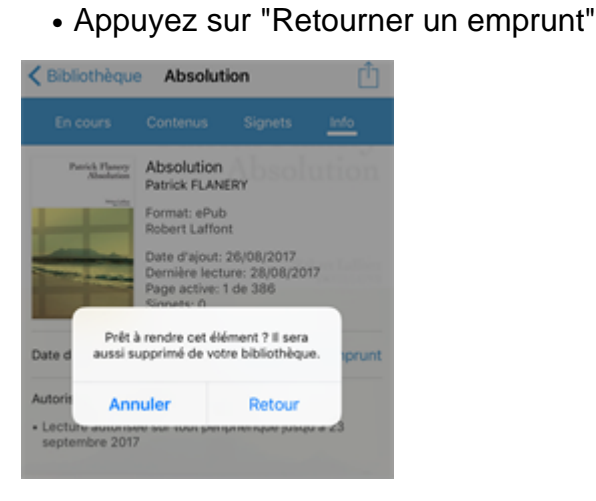

• Appuyez sur "Retour"

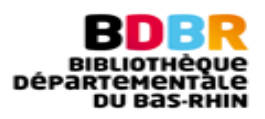

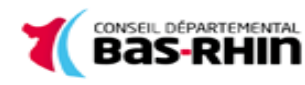

http://biblio.bas-rhin.fr